# × PRIZE<sup>™</sup>

# XPRIZE HEALTHSPAN PRIZE OPERATIONS PLATFORM (POP) TEAM REGISTRATION GUIDE

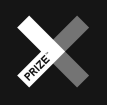

# THIS IS A GUIDE TO REGISTERING A TEAM FOR XPRIZE HEALTHSPAN ON POP

Prize operations platform (POP) is the online platform through which teams will register for the competition and complete all required activities.

U

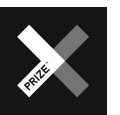

X QUANTUM QUANTUM Alife Transfer

### HOW TO ACCESS POP

Enter this link: <u>https://pop.xprize.org/prizes</u> into your browser. The POP Competitions page should appear.

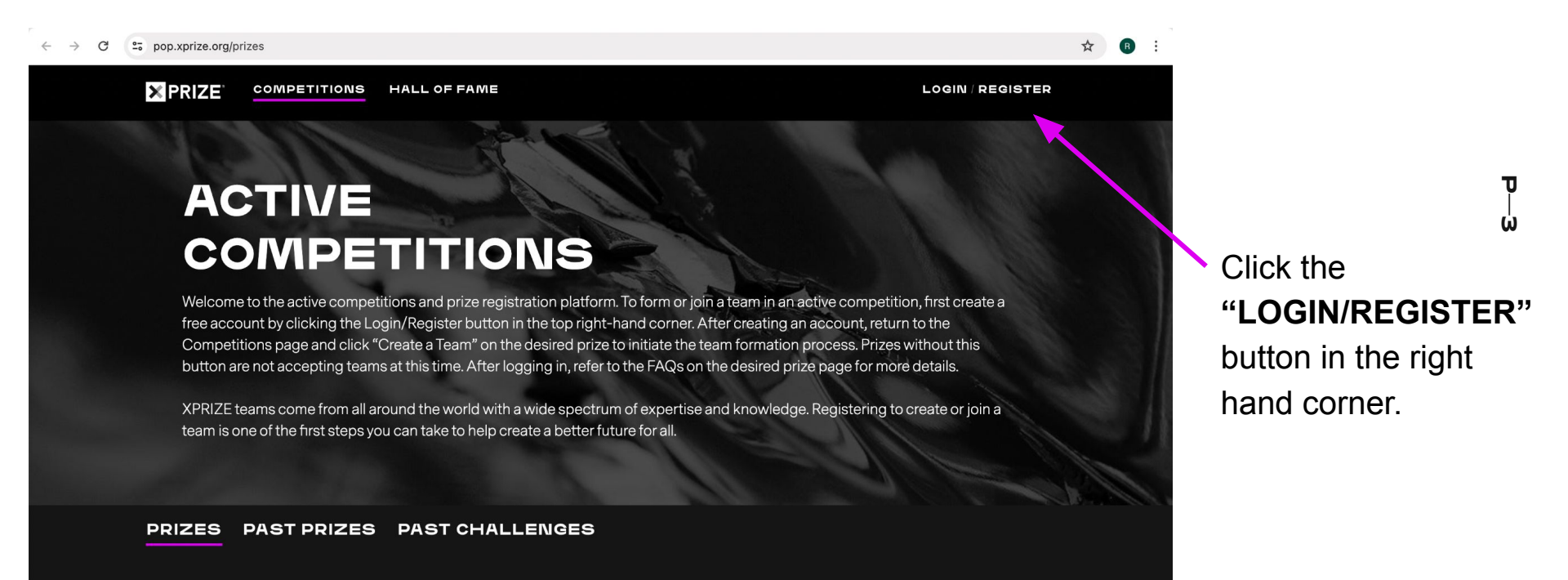

XPRIZE HEALTHSPAN

مبادرة محمد بن زاید للـــماء THE MOHANED BIN ZAVED WATER INITIATIVE HEVOLUTION 0

(?) Help

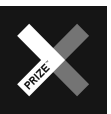

### SIGNING INTO POP

The POP Sign In page will appear. If you already have an account with XPRIZE, input your information below. If you are new to XPRIZE, click the **"Register"** button.

|                                                                                                    | Sign In                                                    |
|----------------------------------------------------------------------------------------------------|------------------------------------------------------------|
|                                                                                                    | Email                                                      |
| and the second                                                                                                  | Password                                                   |
| -                                                                                                    | Sign in                                                    |
|                                                                                                    | Forgot password?<br>Don't have an XPRIZE account? Register |
| and and the                                                                                                    | OR                                                         |
| and the second                                                                                                  | Sign in using social media                                 |
|                                                                                                    | <b>G</b> Google                                            |
|                                                                                                    | <b>f</b> Facebook                                          |
| a de la companya de la companya de la companya de la companya de la companya de la companya de la companya de l | <b>in</b> LinkedIn                                         |
|                                                                                                    | Terms & Conditions Privacy Policy Contact Us               |

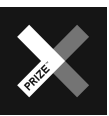

### SIGNING INTO POP

Once you have entered your Sign In information or created a new account, you should receive an email from pop@xprize.org to confirm your POP account. Click the **"Confirm Your Account"** button.

# × PRIZE<sup>®</sup>

Welcome to XPRIZE.

You recently registered for an account at <u>pop.xprize.org</u>. To complete your registration, please confirm your account by clicking the button below.

D

ÚΠ

**Confirm Your Account** 

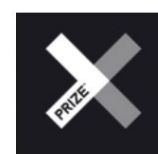

XPRIZE Operations Team pop.support@xprize.org

Please do not reply to this mail. For support or questions, please contact us at pop.support@xprize.org

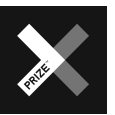

# **CREATING A POP PROFILE**

Fill in the information to create your POP profile.

Text boxes with a red star \* are required to be filled out.

In the INTERESTS section, check the "**XPRIZE Healthspan**" box and the "**Starting Team**" box.

|             | PRIZE COMPETITIONS HALL | OF FAME          | MY PROFILE LOG OUT |                   |               |
|-------------|-------------------------|------------------|--------------------|-------------------|---------------|
|             | Create Profile          |                  |                    |                   |               |
|             | USER INFORMATION        |                  |                    |                   |               |
|             |                         |                  | SUBMIT Cance       |                   |               |
|             |                         | First Name*      | Last Name *        |                   |               |
|             |                         | Title            | Contact Email* 🐠   |                   |               |
|             |                         | City*            | Country            |                   |               |
|             | Choose File Treendoe    | State / Province |                    |                   |               |
|             |                         | State/Province   |                    |                   |               |
| INTERE      | STS                     |                  |                    |                   |               |
| Prize(s) ir | nterested in?           |                  |                    |                   |               |
|             | Quantum Applic          | ations           | ■ XF               | PRIZE Water Scare | itv           |
| XPRIZE H    | lealthspan              |                  |                    | RIZE Wildfire     |               |
|             | arbon Remova            | 1                |                    | RIZE Printerio    |               |
|             |                         | 1.5<br>1.5       | - //               | RIZE Rainforest   |               |
| l'm intere  | sted in:                |                  |                    |                   |               |
| Prize Upc   | lates                   | Prize Support    | 🗖 Jo               | ining Team        | Starting Team |
|             |                         |                  |                    |                   |               |

Click "Submit" at the bottom of the screen when complete.

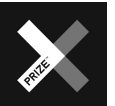

#### **CREATING A TEAM PROFILE**

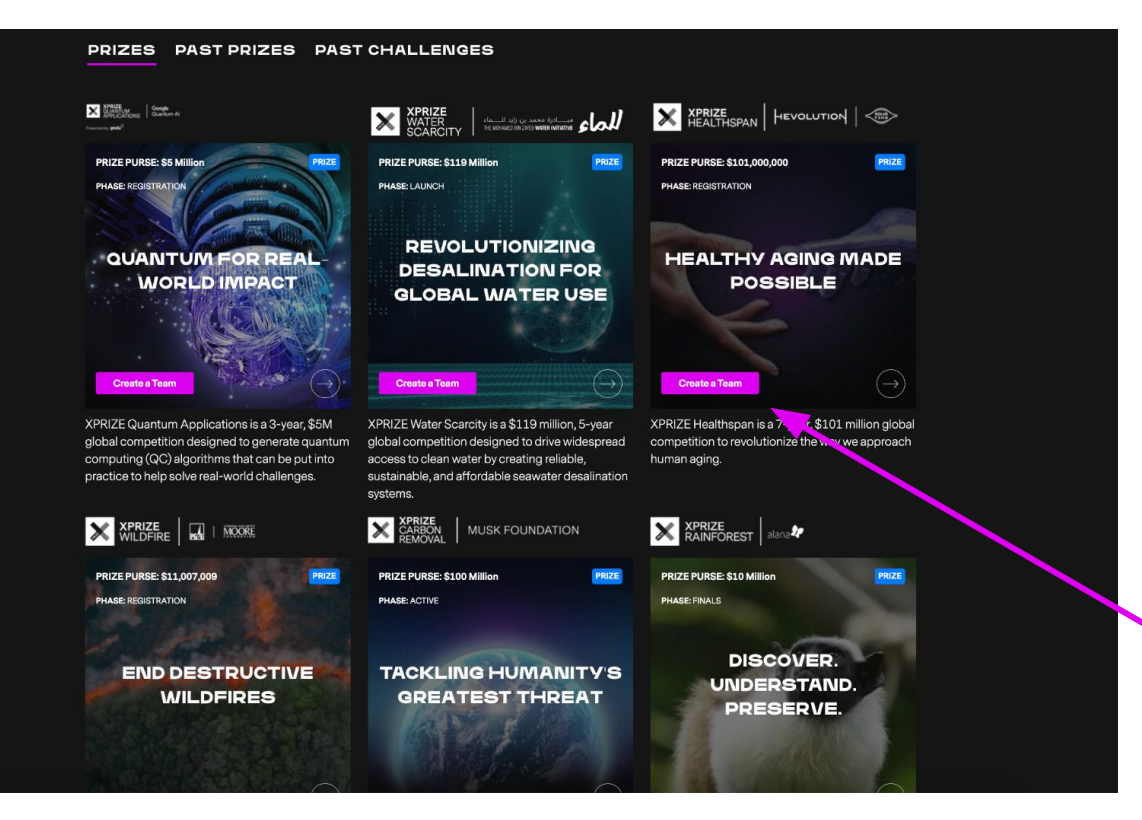

Once you create a POP profile, you will be directed back to the Competitions page. You will see a list of current XPRIZE competitions. On the XPRIZE Healthspan page, click the **"Create a Team"** button.

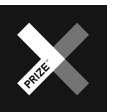

### **CREATING A TEAM PROFILE**

Fill out information about your team in the boxes. Here you can assign a Team Lead, Team Administrative Point of Contact, and add any additional Team Members. Click the "Submit" button when finished.

#### **TEAM PROFILE INFORMATION**

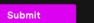

Cancel

0/50

#### TEAM INFORMATION

his information can be viewed by the public and other users in this system as a part of your team overview page

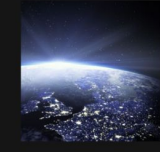

TEAM NAME \* Most special characters are not permitted in team names. Allowed special characters are ( ), & \*!-

COUNTRY

Choose File | Remove

Any person or entity can participate in the Competition, no matter their citizenship or nationality, as long as they are not organized or ordinarily resident at the time of participation in Cuba, Iran, North Korea, Syria, or the Chuma Region of Unrane (or where otherwise prohibited by US law - See Sunctions Regiona and Country Information (US Department of the Trassury). If a Team does have a Team Member who is ordinarily resident in such destinations, it will be up to the team to obtain a license of authorization issued out US. Law.

#### CITY .

Please enter a brief description about your team 0/500

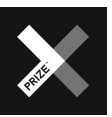

# **TEAM PROFILE OVERVIEW**

Your team should now have its own personalized team page with several other pages and actions. These pages are described below.

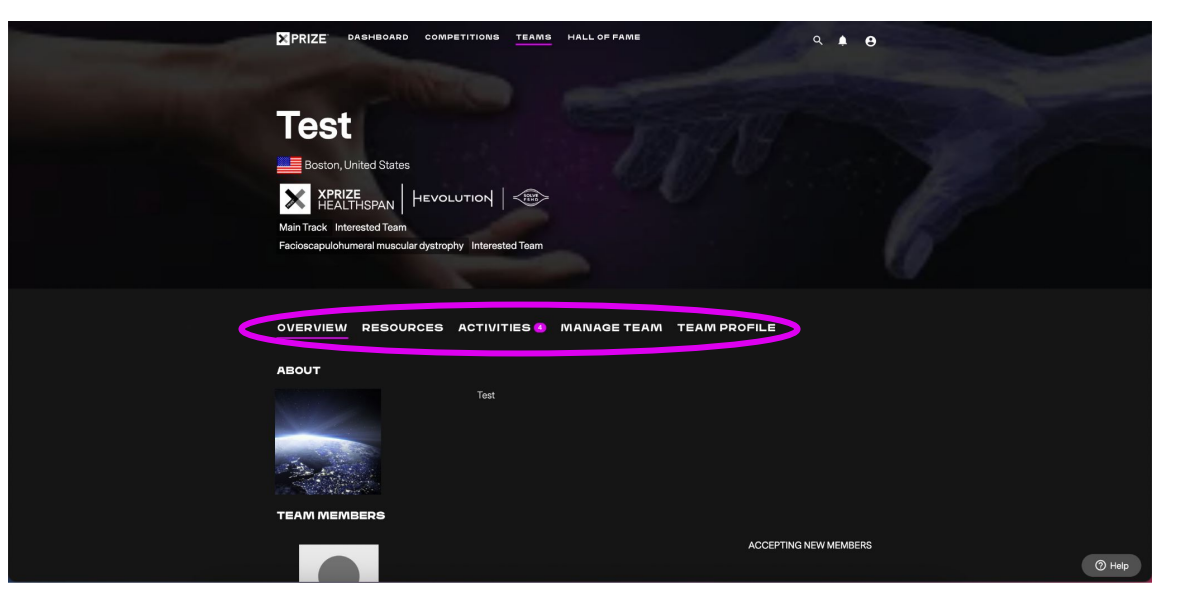

#### **OVERVIEW**

This page has general information about your team and its members.

#### RESOURCES

This page contains important competition documents such as the Competition Guidelines.

#### ACTIVITIES

This page has actions for your team to complete.

#### MANAGE TEAM

This page allows you to add or edit team members.

#### **TEAM PROFILE**

τ

This page allows you to edit your team profile information.

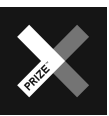

#### REGISTRATION

Click on the **"Activities"** page.

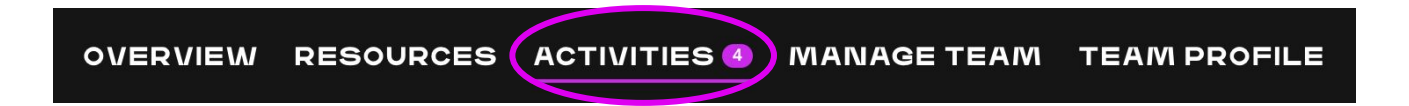

You will see activities for you to complete and their deadlines.

| OPEN & UPCOMING ACTIV        | ITIES                   |                         |        |        |
|------------------------------|-------------------------|-------------------------|--------|--------|
| MAIN TRACK                   |                         |                         |        |        |
| Activity                     | Open Date               | Close Date              | Status | Action |
| Intent to compete            | 11/29/2023 07:30 AM PST | 06/30/2024 12:00 PM PST | OPEN   | Start  |
| Join Healthspan Mailing List | 03/10/2024 12:00 AM PST | 03/10/2026 12:00 AM PST | OPEN   | Start  |
|                              |                         |                         |        |        |
| FACIOSCAPOLOHUWIERAL INUS    |                         |                         |        |        |
| Activity                     | Open Date               | Close Date              | Status | Action |
| Intent to compete            | 11/29/2023 07:30 AM PST | 06/30/2024 12:00 PM PST | OPEN   | Start  |
| Join Healthspan Mailing List | 03/10/2024 12:00 AM PST | 03/10/2026 12:00 AM PST | OPEN   | Start  |

Click to here to fill out the Intent to Compete form.

Click here and enter your information to join the mailing list.

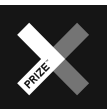

### **REGISTRATION FORM** (FORMERLY INTENT

#### TO COMPETE FORM)

You will be directed to the Registration form.

Here you can express which track(s) your team is intending to compete in and fill out information about your team's proposed therapeutics.

Click the **"Submit"** button when complete.

| Which track(s) are you intending to compete in?*                                                                                                    |                                 |                     |              |
|----------------------------------------------------------------------------------------------------|---------------------------------|---------------------|--------------|
| Select an option                                                                                                    |                                 |                     |              |
| What is the principal investigator's area of expertise? Please p<br>investigator's experience in their field.                                                                          | provide a brief descrip         | tion of the princi  | pal          |
|                                                                                                    |                                 |                     |              |
|                                                                                                    |                                 |                     | 0            |
| Please attach Biographical Sketch / Resume / CV for Principal                                                                                                    | Investigator *                  |                     |              |
|                                                                                                    |                                 |                     | Uploa        |
| Does your team have previous clinical trials experience?*                                                                                                    |                                 |                     |              |
| Select an option                                                                                                    |                                 |                     |              |
|                                                                                                    |                                 |                     |              |
| Are you ready to start human trials (i.e., will you be prepared to                                                                                                    | begin trials by the of          | ficial start of the | competition) |
| Yes                                                                                                    |                                 |                     |              |
| No                                                                                                    |                                 |                     |              |
| What category of therapeutic(s) are you proposing to investiga                                                                                                    | ate for this comp <u>etitio</u> | n?*                 |              |
| New Drug                                                                                                    |                                 |                     |              |
| Repurposed Drug                                                                                                    |                                 |                     |              |
| Biologic                                                                                                    |                                 |                     |              |
| Device                                                                                                    |                                 |                     |              |
| Supplement                                                                                                    |                                 |                     |              |
| Nutraceutical                                                                                                    |                                 |                     |              |
|                                                                                                    |                                 |                     |              |
| Stem cell therapy                                                                                                    |                                 |                     |              |
| Lifestyle / Behavioral                                                                                                    |                                 |                     |              |
|                                                                                                    |                                 |                     |              |
| Other                                                                                                    |                                 |                     |              |
| ■ Other                                                                                                    |                                 |                     |              |
| ■ Other<br>What is the name of the drug/therapeutic agent you are invest                                                                                                    | igating for this compe          | tition?*            |              |
| ■ Other<br>What is the name of the drug/therapeutic agent you are invest                                                                                                    | igating for this compe          | tition? *           |              |
| ■ Other<br>What is the name of the drug/therapeutic agent you are invest                                                                                                    | igating for this compe          | tition? •           |              |
| ■ Other<br>What is the name of the drug/therapeutic agent you are invest<br>Please describe the therapeutic treatment.                                                                 | igating for this compe          | tition? •           |              |
| ■ Other<br>What is the name of the drug/therapeutic agent you are invest<br>Please describe the therapeutic treatment.                                                                 | igating for this compe          | tition? •           |              |
| ■ Other<br>What is the name of the drug/therapeutic agent you are invest<br>Please describe the therapeutic treatment                                                                  | igating for this compe          | tition? •           |              |
| Other What is the name of the drug/therapeutic agent you are invest Please describe the therapeutic treatment.                                                                         | igating for this compe          | tition? •           | 0            |
| ■ Other<br>What is the name of the drug/therapeutic agent you are invest<br>Please describe the therapeutic treatment. ·<br>Do you have an Investigational New Drug or Equivalent? ·   | igating for this compe          | tition?*            | ٥            |
| Other What is the name of the drug/therapeutic agent you are invest Please describe the therapeutic treatment. Do you have an Investigational New Drug or Equivalent? Select an option | igating for this compa          | tition? •           | 0.           |
| Other What is the name of the drug/therapeutic agent you are invest Please describe the therapeutic treatment. Do you have an Investigational New Drug or Equivalent? Select an option | igating for this compe          | tition?             | 0            |
| Other What is the name of the drug/therapeutic agent you are invest Please describe the therapeutic treatment. Do you have an Investigational New Drug or Equivalent? Select an option | igating for this compe          | tition?             | 0.           |

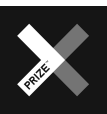

# **REGISTRATION** (CONTINUED)

You will now see an updated Activity page and the option to pay the Registration (formerly labelled as Intent to Compete) Fee.

| form       11/29/2023 07:30 AM PST       12/20/2024 07:00 PM PST       COMPLETED       Preview         interview       11/29/2023 07:30 AM PST       12/20/2024 07:00 PM PST       O OPEN       Pay         interview       Pay with card       Payment Amount       \$1,000.00       Email       jessica.yoon@xprize.org |            |
|----------------------------------------------------------------------------------------------------|------------|
| Pay with card     Email       Payment Amount     \$1,000.00       Discount Code     Apply                                                                                                    |            |
| Pay with card Payment Amount \$1,000.00 Discount Code Apply jessica.yoon@xprize.org                                                                                                    |            |
| Payment Amount \$1,000.00 Email<br>Discount Code Apply jessica.yoon@xprize.org                                                                                                    | х          |
|                                                                                                    |            |
| Card Information                                                                                                    |            |
| Card number Auto                                                                                                    | ofill link |
| put card information and press                                                                                                    |            |
| Pav" to complete the Intent to                                                                                                    |            |
| agrico complete the intent to                                                                                                    | ~          |
| Ompete Fee.                                                                                                    |            |
| ompete ree.                                                                                                    |            |

# **CONGRATULATIONS!** YOU HAVE SUCCESSFULLY REGISTERED YOUR TEAM ON POP

A few important reminders as you proceed in the competition:

- Teams are expected to maintain their POP profiles throughout the competition, ensuring their profile shows the most recent team information, including team member information and an active email address for the Team Lead and Team Administrator (if separate).
- Teams must submit a signed Competitor Agreement by the appropriate <u>Registration</u> <u>Deadlines</u> to be considered fully registered. This document contains vital information detailing the requirements teams must accept to remain eligible to compete. The Competitor Agreement will be available for teams to review before signing.
- Acknowledgement of having read and understood the terms outlined in the Competitor Agreement must be completed and filed with an e-signature (DocuSign) by the Team's Lead and/or Administrator.